# ★【音声タッチペン】音声ファイル追加の手順

①電源が切れた状態のタッチベンとPCを、購入時に付属のUSBケーブルで接続してください。 ※PCの前面USBボートはPCの電源容量によっては接続してもタッチベンが認識できない場合がありますので、PCの背面のUSBポートに接続することを推奨します。

### ②タッチペンの雷源を入れてください。

タッチペンの起動が終わるとLEDランプが紫色に点灯します。(USBモード)

# ③「(マイ)コンピュータ」もしくは「PC」をダブルクリックしてください。下記の図のように「リムーバブル記憶域があるデバイス」に「C122」と表示されます。

37(マイ)コンビーションのいるドロステンアンジックでいたといい。Faciolado JCI ンム・アルロンのは、からなアパイルにしてエンマスからいなり。 ※下記の図は、お使いのパンコンのWindowsのパーションによってことなることがあります。(下記の図はWindows10ですが、他のパージョンのWindowsでも同様に「C122」が表示されます。) ※下記の図にはドライブが(F:)と割り当てられていますが、ローカルPCのドライブの数や設定状況によって(C:)、(D:)、(E:)などの別のアルファベットで割り当てられます。 ※空き領域はタッチペンに内蔵されているMicro SDカードの容量によって異なります。

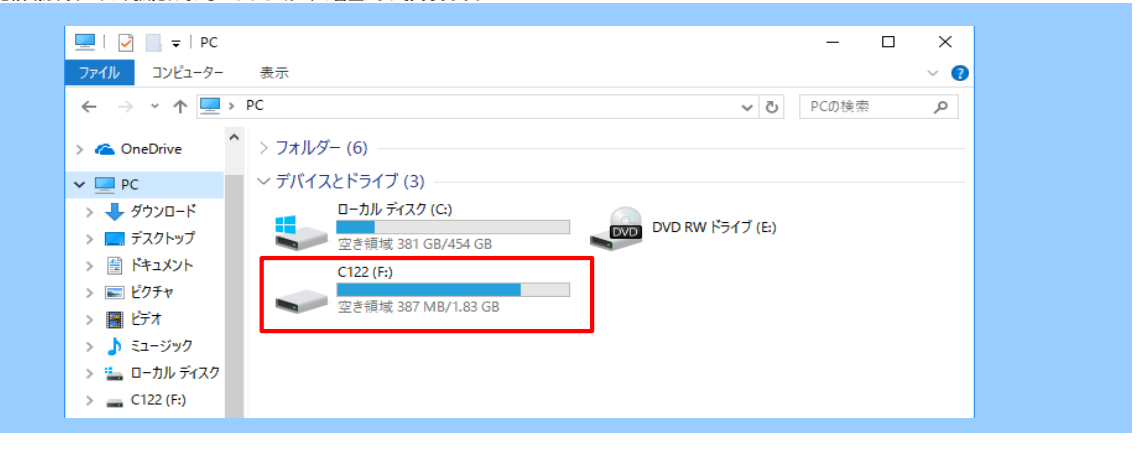

### ④上記の図の「C122」をダブルクリックしてください。

下図のように「BOOK」と「VER」フォルダーが表示されます。

「BOOK」フォルダーは教材の音源ファイル(.ncp2形式)、「VER」フォルダーにはタッチペンのシステム情報などが保存されています。

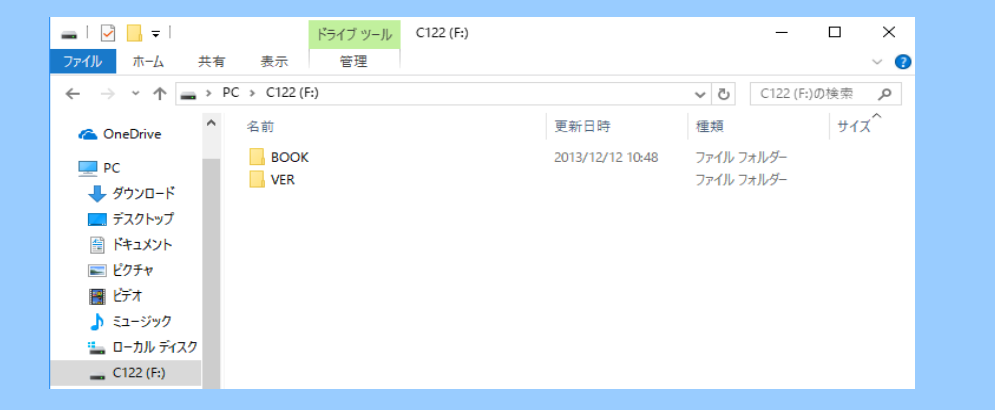

⑤学書ホームページ>「あい・キャン英語シリーズ」パナー> あい・キャン英語シリーズ> サポートツール または 学書ホームページ> 教材・商品紹介> 中学生用教材> 中学補助教材>「マイ・イングリッシュ・ノート」または 学書ホームページ> 教材・商品紹介> 小学生用教材> 小学補助教材>「マイ・イングリッシュ・ノート」より 「→音声ダウンロードはこちら」をクリックしていただき、音声ファイルをパソコンへ保存します。

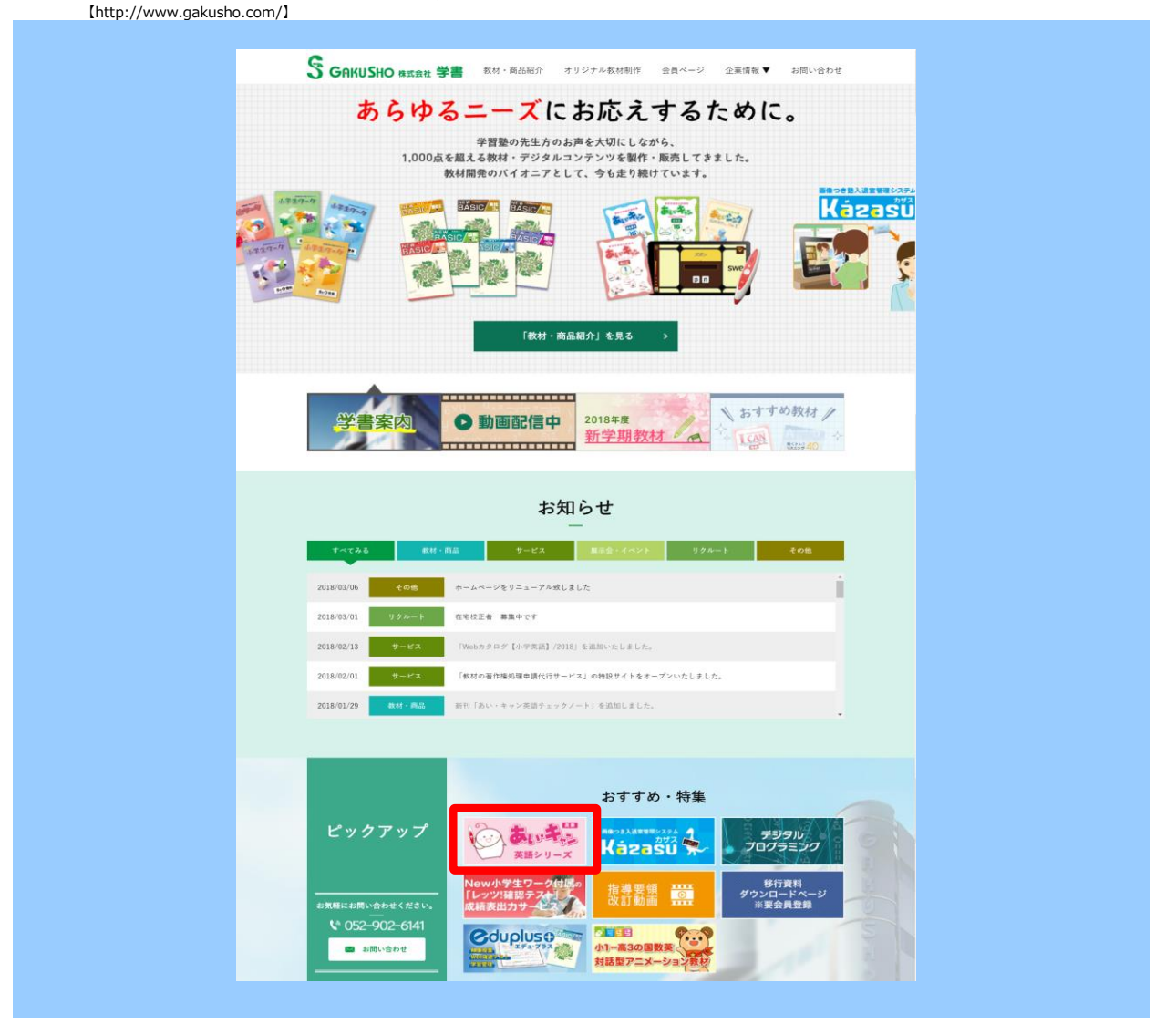

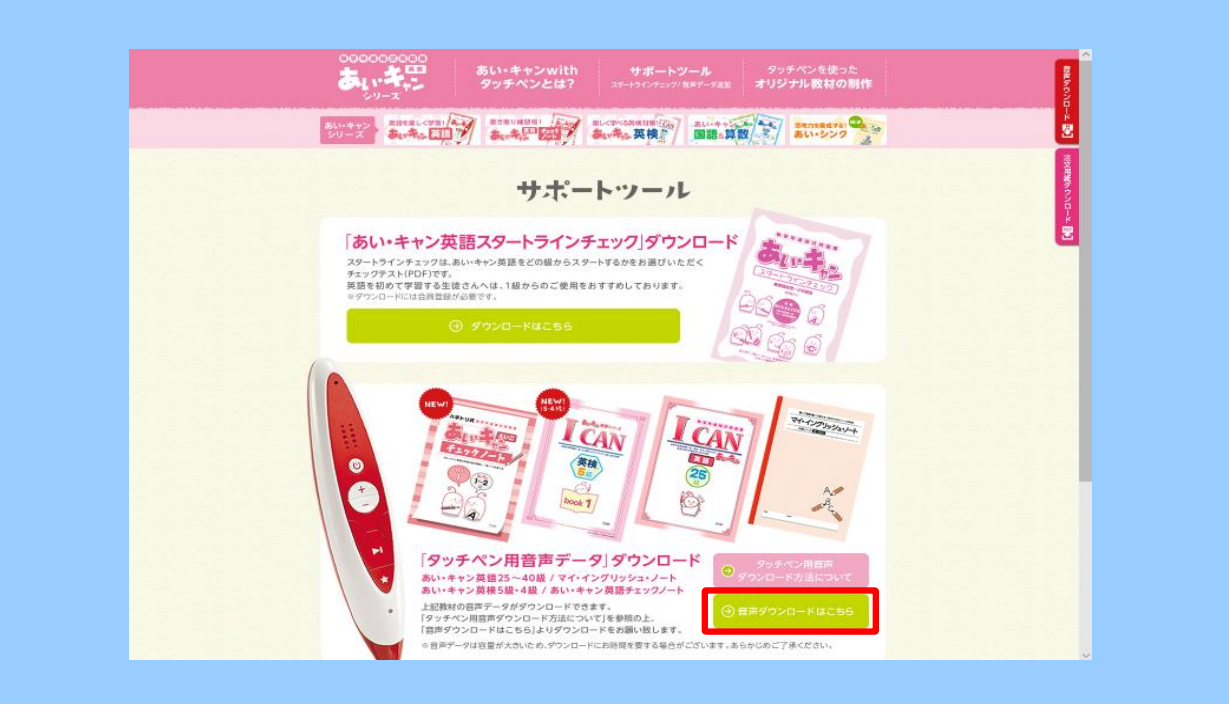

## ⑥保存した音声ファイルを開き、お手持ちのタッチベンにコピー&ペースト(貼り付け)をします。 (1)「touchpen\_onsei\_data\_1801.zip」の上にカーソルを合わせ右クリックをします。 「すべて展開」ボタンを押しファイルを開きます。

| 開く(O)                            |                 |   |                                                |
|----------------------------------|-----------------|---|------------------------------------------------|
| すべて展開(T)                         |                 |   | ← 📓 圧縮 (ZIP 形式) フォルターの展開                       |
| ■ VAIO Gate に追加<br>スタート画面にピン留めする |                 |   | 展開先の選択とファイルの展開<br>フィルを下のフォルチーに展開す305           |
| 🎐 セキュリティ脅威のスキャン                  |                 |   | C¥Users¥sigeo¥Desktop¥touchpen_onsei_data_1801 |
| プログラムから開く(H)                     | >               |   | ☑ 完了時に展開されたファイルを表示する(H)                        |
| 共有(H)<br>以前のバージョンの復元(V)          | >               |   |                                                |
| 送る(N)                            | >               |   |                                                |
| 切り取り(T)<br>コピー(C)                |                 |   |                                                |
| ショートカットの作成(S)<br>削除(D)           |                 |   | 原用(5)                                          |
| る前の変更(M)<br>プロパティ(R)             |                 |   |                                                |
|                                  | touchpen_onsei_ | d |                                                |

(2)「touchpen\_onsei\_data\_1801.zip」ファイルと、お手持ちのタッチペンのファイル「C122」を開いた状態にします。

| ファイル ホーム 共有                                                                                                    | 表示                                                                                        |                                              |                                            |                         |                       |            | ~ 🔞         |
|----------------------------------------------------------------------------------------------------|-------------------------------------------------------------------------------------------|----------------------------------------------|--------------------------------------------|-------------------------|-----------------------|------------|-------------|
| ← → ~ ∱ <mark> </mark> → t                                                                                                    | ouchpen_onsei_data_1801                                                                   |                                              |                                            | ~ Ö                     | touchpe               | en_onsei.  | م           |
|                                                                                                    | 名前<br>sound_contents_files(.ncp2)<br>C122_3.02.0005_v_                                    | 更新日時<br>2018/01/25 11:34<br>2018/01/09 18:19 | 種類<br>ファイルフォルダー<br>_V_ファイル<br>en_onsei_det | 917<br>1,298<br>ta_1801 | зкв<br>- <b>] フ</b> ァ | イル         | )           |
|                                                                                                    |                                                                                           |                                              |                                            |                         |                       |            |             |
| ━ │ ☑                                                                                                    | <mark>ドライブ ツール</mark> C122 (F:)<br>表示 管理                                                  |                                              |                                            |                         | -                     |            | ×<br>~ (2)  |
| ■   ジ <mark> </mark> =  <br>ファイル ホーム 共有<br>← → × 个 <b> </b> ■ > (                                                                                                    | <mark>ドライブッール</mark> C122 (F:)<br>表示 管理<br>C122 (F:)                                      |                                              |                                            | ى<br>ت                  | <br>C122 (F           | □<br>:)の検索 | ×<br>۲<br>۹ |
| $ \begin{array}{c c} & & & \\ \hline \end{array} & \hline \end{array} & \hline \end{array} & \hline \end{array} & \hline \end{array} & \hline \end{array} & \hline \end{array} & \hline \end{array} & \hline \end{array} & \hline \end{array} & \hline \end{array} & \hline \end{array} & \hline \end{array} & \hline \\ \hline \end{array} & \hline \end{array} & \hline \end{array} & \hline \end{array} & \hline \end{array} & \hline \end{array} & \hline \end{array} & \hline \end{array} & \hline \end{array} & \hline \end{array} & \hline \\ \hline \end{array} & \hline \end{array} & \hline \\ \hline \end{array} & \hline \end{array} & \hline \end{array} & \hline \end{array} & \hline \end{array} & \hline \end{array} & \hline \end{array} & \hline \\ \hline \end{array} & \hline \end{array} & \hline \\ \hline \end{array} & \hline \end{array} & \hline \\ \hline \end{array} & \hline \end{array} & \hline \\ \hline \end{array} & \hline \end{array} & \hline \\ \hline \end{array} & \hline \end{array} & \hline \\ \hline \end{array} & \hline \end{array} & \hline \end{array} & \hline \\ \hline \end{array} & \hline \end{array} & \hline \\ \hline \end{array} & \hline \end{array} & \hline \\ \hline \end{array} & \hline \end{array} & \hline \\ \hline \end{array} & \hline \\ \hline \end{array} & \hline \end{array} & \hline \\ \hline \end{array} & \hline \end{array} & \hline \\ \hline \end{array} & \hline \end{array} & \hline \\ \hline \end{array} & \hline \end{array} & \hline \\ \hline \end{array} & \hline \end{array} & \hline \\ \hline \end{array} & \hline \end{array} & \hline \end{array} & \hline \end{array} \\ \hline \end{array} & \hline \end{array} \\ \hline \end{array} \\ \hline \end{array} \\ \hline \end{array} & \hline \end{array} \\ \hline \end{array} \\ \hline \end{array} $ \\ \hline \end{array} \\ \hline \end{array}  \\ \hline \end{array} \\ \hline \end{array}  \\ \hline \end{array}  \\ \hline \end{array} \\ \hline \end{array} \\ \hline \end{array}  \\ \hline \end{array}  \\ \hline \end{array} \\ \hline \end{array}  \\ \hline \end{array} \\ \hline \end{array}  \\ \hline \end{array}  \\ \hline \end{array} \\ \hline \end{array}    \\ \hline \end{array} \\ \hline \end{array}  \\ \hline \end{array} \\ \hline \end{array}    \\ \hline \end{array} $ \end{array} \\ \hline \end{array} $ \\ \hline \end{array} $ \end{array} $ \\ \hline \end{array}  \\ | ドライブ ソール     C122 (F;)       表示     管理       C122 (F;)        名前     ^       BOOK     VER | 更新日時<br>2013/12/12 10:48                     | 種類<br>ファイル フォルダー<br>ファイル フォルダー             | ✓ ひ<br>サイズ              | C122 (F               | :)の検索      | ×<br>۹ ب    |
| $\begin{array}{c c c c c c c c c c c c c c c c c c c $                                                                                                    | ドライブ ツール<br>管理     C122 (F:)       名前     ^       BOOK<br>VER                             | 更新日時<br>2013/12/12 10:48                     | 種類<br>ファイル フォルダー<br>ファイル フォルダー             | ע 5<br>שות<br>שות       | C122 (F               | :)の検索      | ×<br>~ •    |

(3)下記の図のように①の32個のファイルをタッチペンの「BOOK」フォルダの中にコピー&ペースト(貼り付け)します。

| (ル ホーム 共有 表示                          |                               |                                        | ~ 0                            |           |           |              |
|---------------------------------------|-------------------------------|----------------------------------------|--------------------------------|-----------|-----------|--------------|
|                                       |                               | -                                      |                                |           |           |              |
| The buchpen_                          | o > sound_contents_files(.ncp | 2) ~ (                                 | 5 sound_contents P             |           |           |              |
| 注前                                    | 種類                            |                                        | 91X ^                          |           |           |              |
| icanchecknote vol8                    | 2-3.ncp2 NCP2                 | ファイル                                   | 4,830 KB                       |           |           |              |
| CI icanchecknote_vol7                 | 2-3.ncp2 NCP2                 | ファイル                                   | 4,820 KB                       |           |           |              |
| icanchecknote_vol6                    | 2-3.ncp2 NCP2                 | ファイル                                   | 6,118 KB                       |           |           |              |
| icanchecknote_vol5                    | _2-3.ncp2 NCP2                | ファイル                                   | 6,110 KB                       |           |           |              |
| C1 icanchecknote_vol4                 | 2-3.ncp2 NCP2                 | ファイル                                   | 5,892 KB                       |           |           |              |
| a 🛓 📄 icanchecknote_vol3              | 2-3.ncp2 NCP2                 | ファイル                                   | 5,802 KB                       |           |           |              |
| icanchecknote_vol2                    | 2-3.ncp2 NCP2                 | ファイル                                   | 5,173 KB                       |           |           |              |
| icanchecknote_vol1                    | _2-3.ncp2 NCP2                | ファイル                                   | 6.155 KB                       |           |           |              |
| i_can_english_L40.n                   | cp2 NCP2                      | ファイル 📙 🛛 🖓                             | BOOK <del>−</del> BOOK         |           |           | >            |
| i_can_english_L39.ne                  | cp2 NCP2                      | ファイル ファイル                              | ホ−ム 共有 表示                      |           |           | ~            |
| i_can_english_L38.n                   | cp2 NCP2                      | ファイル                                   | ✓ ▲ ■ > PC > C122 (E) > BOOK   |           | - Z       | BOOKの検索 (    |
| i_can_english_L37.n                   | cp2 NCP2                      | ファイル `                                 |                                |           | + 0       | , 500k0/12.m |
| i_can_english_L36.n                   | cp2 NCP2                      | ファイル                                   | 名前                             | 種類        | サイズ       |              |
| i_can_english_L35.n                   | cp2 NCP2                      | ファイル 💌 🌶                               | icanchecknote_vol8_2-3.ncp2    | NCP2 ファイル | 4,830 KB  |              |
| i_can_english_L34.n                   | cp2 NCP2                      | /ምኅ/ሥ 🕋 😋                              | Di icanchecknote_vol7_2-3.ncp2 | NCP2 ファイル | 4,820 KB  |              |
| i_can_english_L33.n                   | cp2 NCP2                      | ノデイJル<br>フーズル 🔲 P                      | icanchecknote_vol6_2-3.ncp2    | NCP2 ファイル | 6,118 KB  |              |
| i_can_english_L32.n                   | cp2 NCP2                      | /テ¹ノレ <u>=</u> 『                       | icanchecknote_vol5_2-3.ncp2    | NCP2 ファイル | 6,110 KB  |              |
| i_can_english_L31.n                   | CP2 NCP2                      | ////////////////////////////////////// | icanchecknote_vol4_2-3.ncp2    | NCP2 ファイル | 5,892 KB  |              |
| i_can_english_L30.n                   | cp2 NCP2                      |                                        | icanchecknote_vol3_2-3.ncp2    | NCP2 ファイル | 5,802 KB  |              |
| L can English L28 n                   | cp2 NCP2                      |                                        | icanchecknote_vol2_2-3.ncp2    | NCP2 ファイル | 5,173 KB  |              |
| L can English 127 n                   | cp2 NCP2                      |                                        | l icanchecknote_vol1_2-3.ncp2  | NCP2 ファイル | 6,155 KB  |              |
| L can English L26 n                   | cp2 NCP2                      | ファイル 🔠                                 | ł 📄 i_can_english_L40.ncp2     | NCP2 ファイル | 38,953 KB |              |
| L can English L25 n                   | cp2 NCP2                      | 77711                                  | ; 📄 i_can_english_L39.ncp2     | NCP2 ファイル | 38,264 KB |              |
| i can eiken 5 book                    | 2.ncn2 NCP2                   | ファイル 🏪                                 | i_can_english_L38.ncp2         | NCP2 ファイル | 39,944 KB |              |
|                                       |                               |                                        | i_can_english_L37.ncp2         | NCP2 ファイル | 37,920 KB |              |
|                                       |                               | _                                      | i_can_english_L36.ncp2         | NCP2 ファイル | 40,063 KB |              |
|                                       |                               | _ C                                    | ii_can_english_L35.ncp2        | NCP2 ファイル | 39,979 KB |              |
| · · · · · · · · · · · · · · · · · · · |                               | <b>a</b> 7                             | i_can_english_L34.ncp2         | NCP2 ファイル | 45,219 KB |              |
| のファイルをBOOK                            |                               |                                        | i_can_english_L33.ncp2         | NCP2 ファイル | 46,493 KB |              |
| レダ内にコピー&ペースト                          | ·                             |                                        | i_can_english_L32.ncp2         | NCP2 ファイル | 39,275 KB |              |
| 付け)してください。                            |                               |                                        | i_can_english_L31.ncp2         | NCP2 ファイル | 39,688 KB |              |
|                                       |                               |                                        | i_can_english_L30.ncp2         | NCP2 ファイル | 37,476 KB |              |
|                                       |                               |                                        | i_can_english_L29.ncp2         | NCP2 ファイル | 35,834 KB |              |
|                                       |                               |                                        | I_can_English_L28.ncp2         | NCP2 ファイル | 31,369 KB |              |
|                                       |                               |                                        | l_can_English_L27.ncp2         | NCP2 ファイル | 30,660 KB |              |
|                                       |                               |                                        | I I_can_English_L26.ncp2       | NCP2 ファイル | 30,394 KB |              |
|                                       |                               |                                        | Lcan_English_L25.ncp2          | NCP2 ファイル | 30,660 KB |              |

※タッチペンへ入れようとした音声データが既にタッチペンにある場合、「ファイルのコピー」の画面が出てきますので、「コピーして置き換える」をクリックしてください。

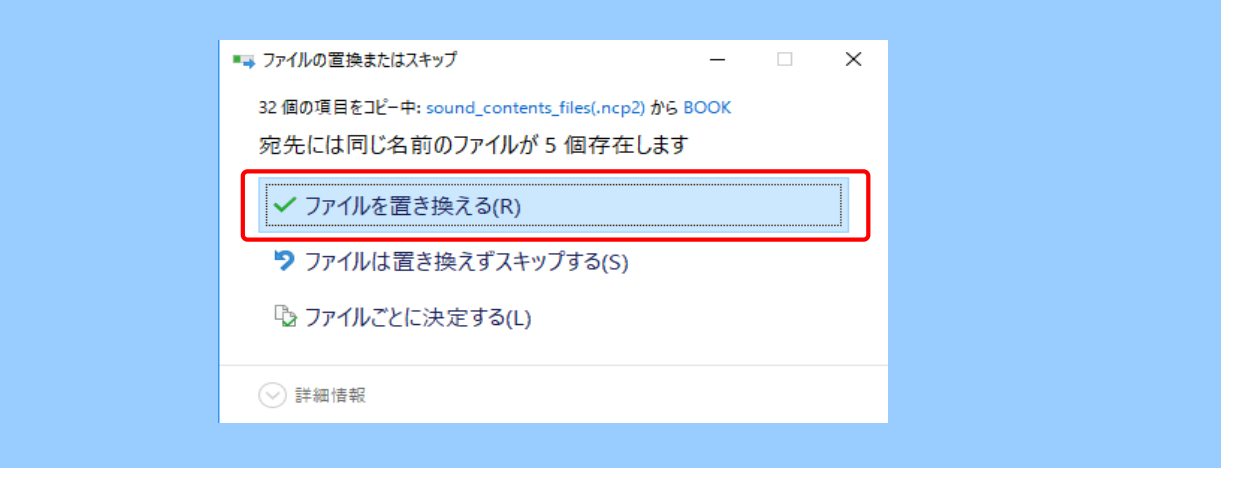

### (4)「touchpen\_onsei\_deta\_1801」内にある「C122\_3.02.0005\_v\_」をタッチペンのファイルの中にコピー&ペースト(貼り付け)します。

| · · · · · · · · · · · ·                                                                                                    | aushnan ansai data 1901                                                  |                                        |                                                       |                                 | terreturne en                                                                            |          |
|----------------------------------------------------------------------------------------------------|--------------------------------------------------------------------------|----------------------------------------|-------------------------------------------------------|---------------------------------|------------------------------------------------------------------------------------------|----------|
|                                                                                                    |                                                                          | 1                                      |                                                       | ~ 0                             | toucnpen_ons                                                                             | el )     |
| 🖈 クイック アクセス                                                                                                    | 名前                                                                       | 更新日時                                   | 裡類                                                    | サイズ                             |                                                                                          |          |
| ConeDrive                                                                                                    | sound_contents_files(.ncp2)                                              | 2018/01/25 11:34                       | ファイル フォルダー                                            | 1.0                             | 00 KB                                                                                    |          |
|                                                                                                    | C122_3.02.0003_V_                                                        | 2010/01/09 10:19                       | _v_ )/////                                            | 1,23                            | SOND                                                                                     |          |
| PC                                                                                                    |                                                                          |                                        |                                                       |                                 |                                                                                          |          |
| 🔜 C122 (F:)                                                                                                    | このファイル                                                                   | をタッチペン内<br>ペーマト                        |                                                       |                                 |                                                                                          |          |
| 🧼 ネットワーク                                                                                                    |                                                                          |                                        |                                                       |                                 |                                                                                          |          |
|                                                                                                    |                                                                          |                                        |                                                       |                                 |                                                                                          |          |
|                                                                                                    |                                                                          |                                        |                                                       |                                 |                                                                                          |          |
|                                                                                                    |                                                                          |                                        |                                                       |                                 |                                                                                          |          |
|                                                                                                    |                                                                          |                                        |                                                       |                                 |                                                                                          |          |
|                                                                                                    |                                                                          |                                        |                                                       |                                 |                                                                                          |          |
| 🔒   🛃 🔜 🖛   C122 (F                                                                                                    | ÷)                                                                       |                                        |                                                       |                                 | - 0                                                                                      | ×        |
| ■   🕑 📑 ᆕ   C122 (F<br>ァイル ホーム 共有                                                                                                    | ·:)<br>「 表示                                                              |                                        |                                                       |                                 | - 0                                                                                      | ×<br>~ 0 |
| ■   🕑 📑 =   C122 (F<br>アイル ホーム 共有<br>- → マ 个 🚍 > 1                                                                                                    | ·:)<br>『 表示<br>PC > C122 (F;)                                            |                                        |                                                       | 5~                              | ー ロ<br>C122 (F:)の検索                                                                      | ×<br>~ ۲ |
| ■   🖓 📴 ╤   C122 (F<br><mark>&gt;イル ホーム 共有</mark><br>テー <b>→ × 个   ━ →</b>                                                                                                    | :)<br>『 表示<br>PC > C122 (F;)<br>名前                                       | 更新日時                                   | 種類                                                    | ~ Č                             | − □ C122 (F:)の検索                                                                         | ×<br>• • |
| ■   ⑦ <mark>- =</mark>   C122 (F<br><mark>アイル ホーム 共有</mark><br>テー <b>→ マー个 = →  </b><br>オークイック アクセス                                                                                                    | :)<br>『 表示<br>PC > C122 (F;)<br>名前<br>■ BOOK                             | 更新日時<br>2013/12/12 10                  | 種類<br>►48 ファイハ.フォ                                     | v Ö                             | <ul> <li>- ロ</li> <li>C122 (F:)の検索</li> <li>サイズ<sup>^</sup></li> </ul>                   | ×<br>~ • |
| ▲   ジ _ マ   C122 (F<br>アイル ホーム 共有<br>テ → マ 个 - マ 1<br>オ クイック アクセス                                                                                                    | ::)<br>译 表示<br>PC > C122 (F;)<br>名前<br>BOOK<br>VER                       | 更新日時<br>2013/12/12 10                  | 種類<br>2×48 ファイル フォ<br>ファイル フォ                         | <b>∨ ひ</b><br>tルダー<br>tルダー      | ー ロ<br>C122 (F:)の検索<br>サイズ <sup>ヘ</sup>                                                  | ×<br>• • |
| <ul> <li>↓ · · · · · · · · · · · · · · · · · · ·</li></ul>                                                                                                    | :)<br>了 表示<br>PC > C122 (F:)<br>名前<br>BOOK<br>VER<br>〕 C122_3.02.0005_v_ | 更新日時<br>2013/12/12 10<br>2018/01/09 18 | 種類<br>k48 ファイルフォ<br>ファイルフォ<br>k19 _V_ファイル             | ✓ ひ<br>けレダー<br>けレダー<br>レ        | <ul> <li>- □</li> <li>C122 (F:)の検索</li> <li>サイズ<sup>*</sup></li> <li>1,298 KB</li> </ul> | ×<br>• • |
| <ul> <li>↓ ○ □ = ↓ C122 (F</li> <li>ァイル ホーム 共有</li> <li>⇒ ◇ ↑ ▲ &gt; ↓</li> <li>オ クイック アクセス</li> <li>OneDrive</li> <li>PC</li> <li>C122 (F)</li> </ul>                                                                                                    | :)<br>「 表示<br>PC > C122 (F;)<br>名前<br>BOOK<br>VER<br>C122_3.02.0005_v_   | 更新日時<br>2013/12/12 10<br>2018/01/09 18 | 種類<br>1×48 ファイルフォ<br>ファイルフォ<br>ンマイルフォ<br>2×19 _V_ファイル | ✓ ひ t)レダー t)レダー レ               | ー ロ<br>C122 (F:)の検索<br>サイズ <sup>ヘ</sup><br>1,298 KB                                      | ×<br>• • |
| <ul> <li>↓ ○ □ =   C122 (F</li> <li>アイル ホーム 共有</li> <li>⇒ ◇ ↑ ▲ &gt; 1</li> <li>⇒ ◇ ↑ ▲ &gt; 1</li> <li>⇒ 01×9 P9セス</li> <li>④ OneDrive</li> <li>■ PC</li> <li>■ C122 (F:)</li> </ul>                                                                                                    | :)<br>「 奏示<br>PC > C122 (F;)<br>名前<br>BOOK<br>VER<br>C122_3.02.0005_v_   | 更新日時<br>2013/12/12 10<br>2018/01/09 18 | 種類<br>2×48 ファイルフォ<br>ファイルフォ<br>2×19 _V_ファイル           | <b>マ ひ</b><br>れルダー<br>れノダー<br>レ | ー ロ<br>C122 (F:)の検索<br>サイズ <sup>ヘ</sup><br>1,298 KB                                      | ×<br>• • |
| <ul> <li>↓ ○ □ =   C122 (F</li> <li>ァイル ホーム 共有</li> <li>⇒ マ ↑ ● &gt; 1</li> <li>オ クイック アクセス</li> <li>OneDrive</li> <li>PC</li> <li>= C122 (F:)</li> <li>マットワーク</li> </ul>                                                                                                    | :)<br>「 奏示<br>PC > C122 (F;)<br>名前<br>BOOK<br>VER                        | 更新日時<br>2013/12/12 10<br>2018/01/09 18 | 種類<br>2×48 ファイルフォ<br>ファイルフォ<br>2×19 _V_ファイル           | ▼ ひ                             | ー ロ<br>C122 (F:)の検索<br>サイズ <sup>ヘ</sup><br>1,298 KB                                      | ×<br>• • |
| <ul> <li>↓ ○</li> <li>→ &lt; ↑ (122 (F)</li> <li>→ &lt; ↑ → ↓</li> <li>→ &lt; ↑ → ↓</li> <li>→ &lt; ↑ → ↓</li> <li>→ &lt; &lt; ↑ → ↓</li> <li>→ &lt; &lt; ↑ → ↓</li> <li>→ &lt; &lt; </li> <li>→ &lt; &lt; </li> <li>→ &lt; &lt; </li> <li>→ &lt; </li> <li>→ &lt; </li> <li>→ </li> <li>→ </li></ul> | :)<br>「 奏示<br>PC > C122 (F;)<br>名前<br>BOOK<br>VER<br>C122_3.02.0005_v_   | 更新日時<br>2013/12/12 10<br>2018/01/09 18 | 種類<br>1:48 ファイルフォ<br>ファイルフォ<br>☆19 _V_ファイル            | ▼ ひ                             | ー □<br>C122 (F:)の検索<br>サイズ <sup>↑</sup><br>1,298 KB                                      | ×<br>• • |

# ⑦タッチペンをPCから接続解除してください。

タイクパー(Windowsonも下のUSBアイコンをクリックして「DISKの取り出し」を選択してください。(左図) ※他のUSBメモリなどが接続されている場合は間違って違うデバイスを接続解除しないようご注意ください。 接続解除が完了するとWindowsの右下のタスクバーにハードウェアの取り外しメッセージが表示されます。(右図)

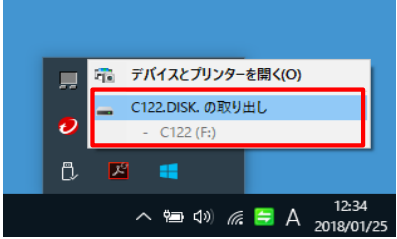

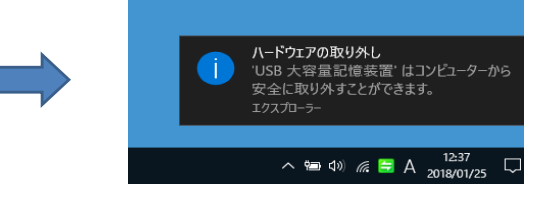

⑧USBケーブルをタッチペンから抜いてください。

⑨ケッチベンの電源ボタンを長押ししてください(2秒程度)。 更新が自動的に行われます(更新中はLEDランプは赤と青がランダムで点滅します。) 更新が終わるまでお待ちください。(数十秒かかります。)更新が終わると起動音(Hello~!)が鳴り、LEDランプが青色に点灯します。 ※過去に音声をダウンロードしたことのあるペンに関しましては、ランプの点滅がなく通常通りの起動が行われます。 ※ケッチベンの電池残量が少ない場合は更新が行われない場合があります。

- ※アラアインの電心及重ルラムがあった実利の14.74ないあったのションのションの、 彩影当教材(あい・キャン英語25~40級、マイ・イングリッシュ・ノート、あい・キャン英検、あい・キャン英語チェックノート)の音声ボタンをタッチベンでかざした時に 音声がならない場合、更新が行われていない可能性がありますので㈱学書までご連絡ください。

⑩**更新完了です。** 以上で更新は完了となります。 る上、ビス4116ガンコンの環境によって表記等異なる場合がございますので、ご了承ください。 ご不明点などございましたら、下記【お問い合わせ先】までご連絡ください。

【お問い合わせ先】 株式会社 学書 本社 〒462-0012 愛知県名古屋市北区楠3-815 TEL:(052)902-6141(代表) 平日9:00~17:30